## How to add a new member to a family group?

Creating a family group is a great way to share your swimming experience with your relatives and encourage young swimmers to get involved in the sport.

To add a new member to a pre-existing family group, see steps below.

Primary member of the family group logs-in to Swim Central. As you already have a family group, you will need to enter your family pin. Click the on the locked primary member & enter pin.

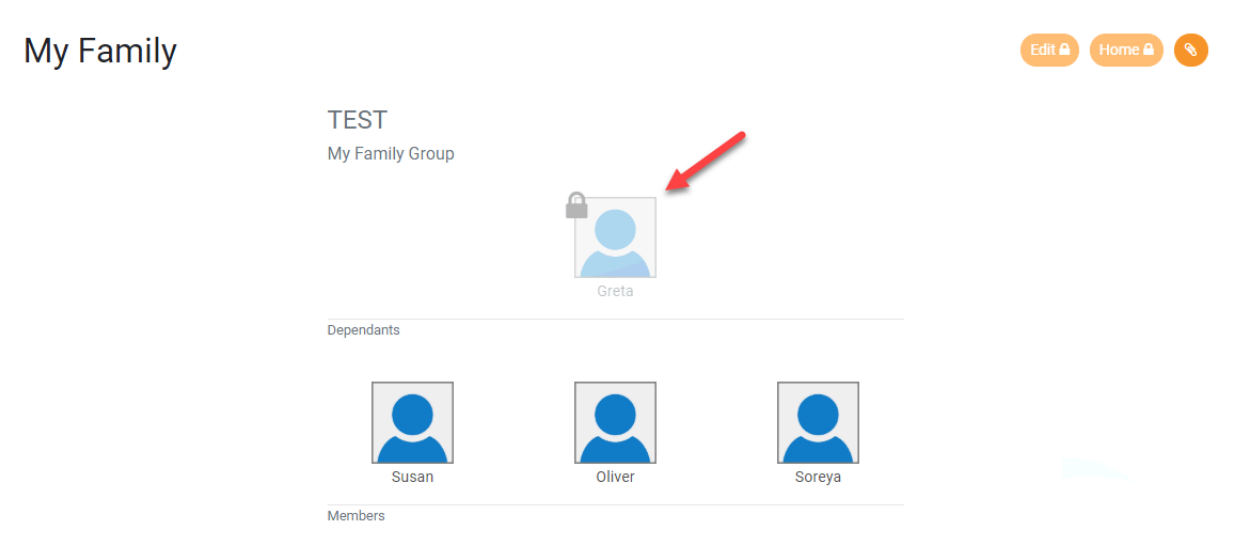

\*\*If you have forgotten your family PIN, please use the *Forgot Pin* process.

| Family Administration PIN                    | × |
|----------------------------------------------|---|
| Enter your PIN to Unlock Administration Mode |   |
| Confirm                                      |   |
| Forgot pin?                                  |   |

|              | TEST<br>My Family Group |            | -      | Edit 🛃 Home 🏘 📎 |
|--------------|-------------------------|------------|--------|-----------------|
|              |                         | Greta      |        |                 |
|              | Dependants              |            |        |                 |
|              | Susan                   | Oliver     | Soreya |                 |
|              |                         |            |        |                 |
| Click Add De | ependant                |            |        |                 |
|              |                         |            |        |                 |
|              | 📀 Edit Fa               | imily      |        |                 |
|              | The T                   | EST Family |        |                 |
|              | Edit                    | Name 🕜     |        | Add Dependant 🚑 |

## Click on the *Edit* button in the top right-hand corner

Enter the new dependants' details and click *Create Dependant*. This person is now an additional dependent in your family group. To purchase a membership product with a club for this member, you will need to 'impersonate' the member. Please refer to additional support materials for further info on how to do this.

| Create Dependant            | ×   |
|-----------------------------|-----|
| First Name                  |     |
| Please provide a first name |     |
| Last Name                   |     |
| Date of Birth               |     |
| dd/mm/yyyy                  | \$▼ |
|                             |     |
| Create Dependant 🚑          |     |